## IMAX (EAM) PRO

## CONFIGURATION TUTORIALS

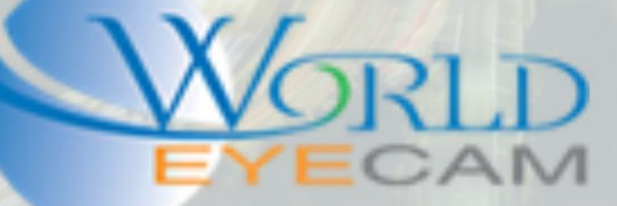

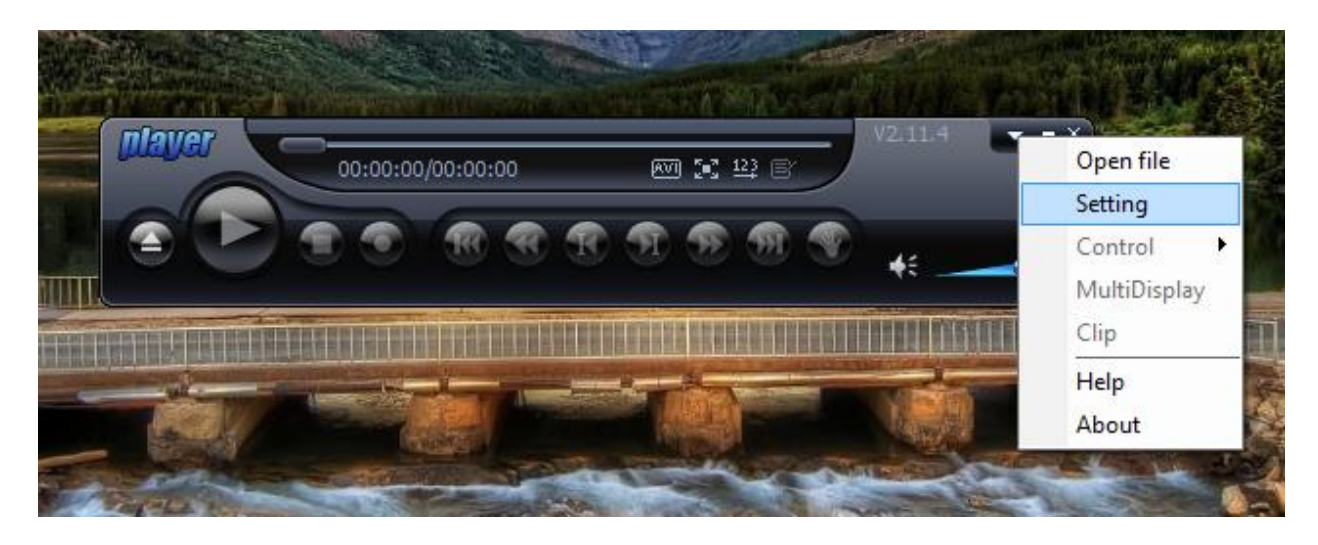

First: Click the drop down arrow and then select settings

| Setting |               |                 |                            |  |
|---------|---------------|-----------------|----------------------------|--|
|         | Color Setting | Set             |                            |  |
|         | Set           | File Associated |                            |  |
|         |               | Open Option     | Change Path<br>Change Path |  |
|         |               | 0               | Cancel                     |  |

Second: Click on Set and select the Save Pic Path where you want the snapshot to save to.

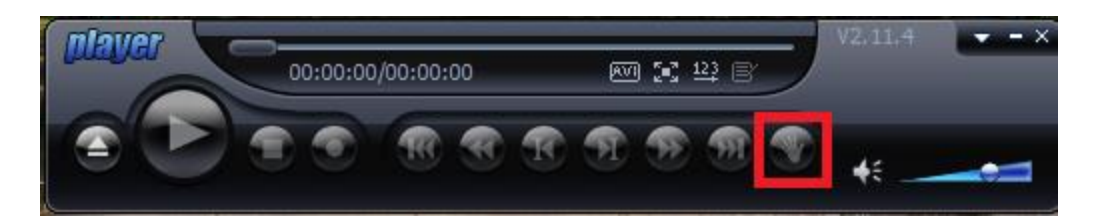

Last: when playing back the backed up footage clip click on the Snapshot button (the hand) this will save a jpg img to the file location you have selected.